## Advik OST to PST Conversion Tool

Quickly Convert OST Files to PST File Format with Complete Data

The **Advik OST to PST Conversion Tool** makes OST file conversion simple. It fixes broken OST files and keeps all your folders and emails safe. You can split files and convert them to other formats also it works without Outlook and there's a free demo to try before you buy.

Visit the official page: Advik OST to PST Conversion Tool

## Steps to Convert OST Files to PST Using Advik Software

Step 1: Run Advik OST to PST Converter Tool & add .ost files.

| 🙆 Advik Outlook OST Converter v7.2 (Trial) – 🗆 🗙                                                                                                    |  |        |  |  |  |
|----------------------------------------------------------------------------------------------------|--|--------|--|--|--|
| Advik Outlook OST Converter<br>Copyright (C) 2022, Advik Software                                                                                                    |  |        |  |  |  |
| Select File(s) About                                                                                                    |  |        |  |  |  |
| <ul> <li>Convert configured Outlook mailbox data<br/>C:\Users\Admin\AppData\Local\Microsoft\Outlook</li> <li>Let me select my Outlook mailbox data<br/>Select *.pst or *.ost files or folder having (*.pst or *.ost) files</li> </ul> |  |        |  |  |  |
|                                                                                                    |  |        |  |  |  |
| Use Recovery Mode<br>This option will help you convert corrupt .pst or .ost files. Use this option, if in case you are<br>getting some missing folders.                                                                               |  |        |  |  |  |
| ? Buy Now Activate License < Previous                                                                                                    |  | Next > |  |  |  |

Step 2: Select the OST files or folders you want to convert, then click Next.

| 🙆 Advik Outlook OST Converter v7.2 (Trial) —                                                                                                    |       |   |       | × |
|----------------------------------------------------------------------------------------------------|-------|---|-------|---|
| Advik Outlook OST Converter<br>Copyright (C) 2022, Advik Software                                                                                                    |       |   |       |   |
| Select Folders About                                                                                                    |       |   |       |   |
| DESKTOP-8L60LK8 C:\Users\Admin\Desktop\Work\files\OST Calendar (0) Calendar (0) Contacts (1) Deleted Items (0) Drafts (1) Drafts (1) Dournal (0) Dunk E-mail (10) Notes (0) Dubox (0) Sent Items (980) Tasks (0) Calendar (0) Deleted Items (0) Deleted Items (0) Deleted Items (0) Deleted Items (0) Deleted Items (0) Deleted Items (0) Dournal (10) Doutbox (1770) Deleted Items (0) Doutbox (1770) Deleted Items (10) Doutbox (1770) Deleted Items (10) Doutbox (0) Deleted Items (980) Deleted Items (980) Deleted Items (10) Deleted Items (10) Deleted Items (10) Deleted Items (10) Deleted Items (10) Deleted Items (10) Deleted Items (10) |       |   |       | ~ |
| ✓ Ignore System Folders < Pre-                                                                                                    | vious | N | ext > |   |

**Step 3:** From the list of options, choose PST as the output format.

\_

| Advik Outlook OST Converter<br>Copyright (C) 2022, Advik Software |                                                        |               |  |
|-------------------------------------------------------------------|--------------------------------------------------------|---------------|--|
| Saving Options Filter Options About                               |                                                        |               |  |
| Select Saving Option :                                            | PST ************************************               | 2 gb 🗸        |  |
| ? Buy Now 🄑 Ac                                                    | PDF<br>Lotus Notes<br>Zimbra<br>Maildir<br>Thunderbird | evious Next > |  |

Step 4: Apply email filters for selective email conversion.

| <b>/</b><br>c                          | Advik Outlook OST Converter<br>Copyright (C) 2022, Advik Software |                                                                             |  |  |
|----------------------------------------|-------------------------------------------------------------------|-----------------------------------------------------------------------------|--|--|
| Sa                                     | Saving Options Filter Options About                               |                                                                             |  |  |
| Use Advance Settings for Filter Saving |                                                                   |                                                                             |  |  |
|                                        | 🗌 Date Range                                                      | Wednesday, March !~ - Wednesday, March !~                                   |  |  |
|                                        | From                                                              |                                                                             |  |  |
|                                        | 🗆 То                                                              |                                                                             |  |  |
|                                        | Subject                                                           |                                                                             |  |  |
|                                        | 🗆 Exclude Folde                                                   | rs WhiteList,BlackList <clear all<="" td=""></clear>                        |  |  |
|                                        |                                                                   | e.g. WhiteList,BlackList etc.                                               |  |  |
|                                        | 🗆 Organizer 🛛                                                     | ne@ne.com                                                                   |  |  |
|                                        | Def<br>Root Folder 🗌                                              | ault used for Office 365 & Exchange Calendars for blank entries<br>Migrated |  |  |
|                                        | Exclude Empty Folders                                             |                                                                             |  |  |
|                                        | 🗌 Mails                                                           | Calendars Contacts Create exception log                                     |  |  |
|                                        |                                                                   | Import Settings Export Settings                                             |  |  |

**Step 5:** Choose a destination folder & click Next.

– 🗆 🗙

 $\Box \times$ 

| Advik Outlook OST Converter<br>Copyright (C) 2022, Advik Software |                                                                                                    |  |  |
|-------------------------------------------------------------------|----------------------------------------------------------------------------------------------------|--|--|
| Saving Options Filter Option                                      | ons About                                                                                                    |  |  |
| Select Saving Option :                                            | PST       ✓         Separate PST per user       Split PST       2 gb         Ignore System Folders Hierarchy         ✓ Change Language       English       ✓ |  |  |
| Destination Path :                                                | C:\Users\Admin\Desktop\Migrated_05-03-2025 05-01.pst                                                                                                    |  |  |
| ? Buy Now 🔑 A                                                     | ctivate License < Previous Next >                                                                                                    |  |  |

Complete the 5 easy steps to successfully convert OST to PST using this simple software enough for non-technical users and supports numerous file formats.

## Conclusion

Overall, whether you switch to a new email client organize your email data, or create archives this Advik OST to PST Conversion Tool provides a dependable and easy-to-use solution. It preserves the original folder structure and email properties to keep your data well organized. Plus, its batch conversion feature lets you convert multiple OST files to PST format at once which saves your valuable time.